GuardianB<sup>™</sup> 2W (3996127) Class B Public Safety BDA For First Responders

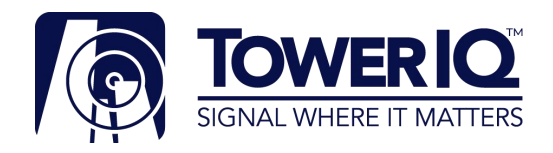

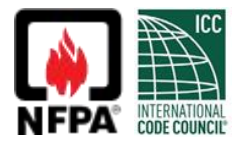

Long Island City, NY, 11101 https://toweriq.nyc © 2021 TowerIQ, Inc

> Document 1.19.0000612 Rev A 04/08/22

# **FCC NOTICE**

The TowerIQ Guardian B 2W (3996127) signal booster is Class B booster. Under Section 90.219(d)(5) of the Commission's rules, all Part 90 Class A signal booster installations must be registered with the FCC.

NOTE: This equipment has been tested and found to comply with the limits for a Class B digital device, pursuant to part 15 of the FCC Rules. These limits are designed to provide reasonable protection against harmful interference in a commercial environment. This equipment generates, uses and can radiate radio frequency energy and, if not installed and used in accordance with the instructions, may cause harmful interference to radio communications. Operation of this equipment in a residential area is likely to cause harmful interference in which the user will be required to correct the interference at his own expense.

<u>Filing Registrations</u>. To register a Part 90 Class A signal booster, go to the Part 90 Signal Booster Registration and Discovery page at www.fcc.gov/signal-boosters/registration. Enter an FCC Registration Number (FRN) and Password in the upper-right corner of the screen. Then click on "LOGIN."

On the Signal Booster Information page, enter either (1) latitude and longitude (in decimal degrees) of the booster location and click on the "Get Address Info" button; or (2) the booster, city, and state, and click on the "Get Lat/Long button. The registration tool will provide a map of the booster location to verify the location is correct. Next, check the box(es) for the frequencies within the operating range of the signal booster and enter at least one call sign associated with the booster. Then enter the filer's Company Information (Company Name, Company Attention, Address, Email registration, enter Signature Information (Title, Name), and click "Submit." The system will generate a confirmation, including a booster ID number, which you may print for your records. Each booster must be submitted separately. Using the links in the upper-right corner of the Signal Booster Confirmation page, you can "Add a Booster," "View Your Boosters" or "Log out."

<u>Accessing Registrations</u>. Each registration will be available to the public on the same day it is filed with the Commission. Registrations may be accessed at:\_www.fcc.gov/signal-boosters/registration. Click on "View All Boosters" from the Part 90 Signal Booster Registration and Discovery page. The registrations can be searched and sorted by booster ID number, name of the filer, city, county, state, zip code, latitude/longitude, or call sign.

For further information please contact the FCC Licensing Support Hotline at (877) 480-3201 or submit an online help request at https://esupport.fcc.gov/onlinerequest.htm. Support hours are Monday thru Friday, 8:00–6:00 p.m. Eastern Time, except for Federal holidays.

Applicant's name: TowerlQ, Inc. Address: 13723 Riverport Drive C/O Potter Electric Signal Company Saint Louis, MO 63043 Contact person: <u>michaelm@pottersignal.com</u>; Call: 314-683-2218

FCC Contact information is https://signalboosters.fcc.gov/signal-boosters/Federal Communications Commission 45 L Street NE Washington, DC 20554 Phone: 1-888-225-5322 TTY: 1-888-835-5322

# TABLE OF CONTENTS

| FCCNOT   | CE                                                         | 1        |
|----------|------------------------------------------------------------|----------|
| TABLE OI | CONTENTS                                                   | 2        |
| CHAPTER  | 1: INTRODUCTION & OVERVIEW                                 | 3        |
| 1.1      | Product Overview                                           | 3        |
| 1.2      | Package Contents                                           | 3        |
| 1.3      | Additional Items Needed                                    | 3        |
| 1.4      | Key Features & Benefits                                    | 3        |
| 1.5      | Optional Accessories                                       | 4        |
| 1.6      | Howit Works                                                | 5        |
| 1.7      | A Word About Safety                                        | 5        |
| 1.8      | Warning Notices:                                           | 5        |
| CHAPTER  | 2 2: BDA INTERFACE & CONNECTIONS                           | 6        |
| 2.1      | GuardianB BDA Interface Overview                           | 6        |
| 2.2      | ON/OFF Switch                                              | 7        |
| 2.3      | RFInterfaces (A5 & A1)                                     | 7        |
| 2.4      | Power Wiring for AC and DC Power for 24 UPS/Battery Backup | 8        |
| 2.5      | Fire Alarm I/O Interrace                                   | 9        |
| 2.0      | VSWKAIEL Ingger Citeria                                    | 10       |
| 2.7      | Oscillatori Detected Aler Enigger Criteria                 | 11<br>12 |
| 2.0      | Load Restrictions                                          | 12       |
| 2.5      | Educations                                                 |          |
| 2.11     | USB Interface                                              | 13       |
| 2.12     | Alarm LEDs                                                 | 14       |
| CHAPTER  | 3 PLANNING THE INSTALLATION                                | 15       |
| 3.1      | Installation Overview.                                     | 15       |
| 3.2      | Exterior Antenna Overview                                  | 15       |
| 3.3      | Interior Antenna Overview                                  | 16       |
| 3.4      | Antenna Separation                                         | 17       |
| 3.5      | BDA Location                                               | 18       |
| 3.6      | Accessories                                                | 18       |
| 3.7      | Need Help?                                                 | 18       |
| CHAPTER  | 34: INSTALLATION                                           | 19       |
| 4.1      | Soft Installation                                          | 19       |
| 4.2      | Exterior Antenna                                           | 19       |
| 4.3      | Interior Antennas                                          | 20       |
| 4.4      | Mounting the BDA                                           | 21       |
| CHAPTER  | SE CONFIGURATION & TESTING                                 | 22       |
| 5.1      | Powering on the BDA                                        | 22       |
| 5.2      | DIP Switch Configuration                                   | 22       |
| CHAPTER  | R 6: MAINTENANCE AND TROUBLESHOOTING                       | 25       |
| 6.1      | Band LED Conditions                                        | 25       |
| 6.2      | LED Conditions                                             | 25       |
| 6.3      | System Maintenance                                         | 25       |
| 6.4      | Testing & Troubleshooting                                  | 25       |
| CHAPTER  | 7 : SENTRY CONFIGURATION & MONITORING                      | 26       |
| 7.1      | Sentry Software Introduction                               | 26       |
| 7.2      | Sortware installation                                      | 26       |
| 7.3      |                                                            | 2/       |
| 7.4      |                                                            | ∆∠<br>∩כ |
| 7.0      | Device Configuration                                       | 22<br>مر |
| 76       | Sentry Operation                                           | 29<br>21 |
| СНАРТЕ   |                                                            | 31<br>22 |
|          |                                                            | 55       |
| CHAPTER  | 3. SAFETTAND CONFLIANCE                                    | 34       |
| CHAPTER  | 10: WARRANI Y                                              | 35       |
| 10.1     | warranty Periods.                                          | 35       |
| 10.2     | Inteletred Product wardings.                               | 35       |
| 10.3     | Limitations of warranty, Damages and Lidbinty              |          |

# **CHAPTER 1: INTRODUCTION & OVERVIEW**

### 1.1 Product Overview

Guardian B 2W is a Class B, 2-watt, bi-directional amplifier with a maximum gain of 80 dB supporting both the 700 and 800MHz Public Safety frequency bands.

In the majority of cases, newly constructed buildings with considerable size, or existing buildings that increase capacity by expanding the building footprint are required to have signal strength of -95 dBm or better in designated critical areas – Emergency Command Centers, Fire Pump Rooms, stairwells, standpipe, cabinets, etc. – in order to receive a certificate of occupancy. Guardian B 2W meets the code for NFPA 72/1221 and IFC 510 and features a Type 4 rated amplifier housing.

Additionally, the Guardian B 2W comes equipped with integrated alarming compatibility, UPS and Ethernet enabled remote monitoring. TowerIQ provides an industry leading 3-year warranty

#### 1.2 Package Contents

Your BDA box contains the following items:

- Guardian B 2W bi-directional amplifier with Type 4 rated housing and mounting kit
- Integrated alarm cable (5 ft)
- 1.3 Additional Items Needed

The Guardian B 2W needs the following additional components for a complete install:

- One External antenna (directional Yagi)
- Multiple Inside antennas (omnidirectional domes and/or directional panels)
- Cable splitter for inside antennas
- Sufficient lengths of ultra-low loss interior/exterior cable, 50-ohm
- Lightning surge arrestor
- Grounded surge suppressor for DC power supply
- Ethernet cable

Note: Some component options are listed in table below. Not all accessories are listed.

#### 1.4 Key Features & Benefits

- Improves coverage for Public Safety Band cellular network frequencies: UL: 778-805, 806-816MHz | DL: 758-775,851-861MHz
- 80 dB gain, 2-watt system
- UL2524 Certified
- Meets the code for NFPA 72/1221 and IFC 510
- Type 4 rated amplifier housing. No additional Type 4 enclosure needed
- Supplementary Ethernet port with built-in TowerIQ Sentry™ remote monitoring hardware
- Integrated alarming
- Connects to UL2524 Listed UPS for external battery backup
- Automatic gain control (AGC) and Oscillation Detection
- 110VAC and 24VDC power options
- Independently adjustable frequency attenuation for uplink and downlink (Reduce gain in -1 dBm increments)
- Industry leading 3-year warranty

# 1.5 Optional Accessories

TowerIQ provides many optional features and accessories for the Guardian B 2W amplifier. Note, some component options are listed in table below. Not all accessories are listed.

See your TowerIQ salesperson for all compatible part numbers

| Outdoor Antenna Options                                                                                                    |
|----------------------------------------------------------------------------------------------------|
| Directional Wide Band 50Ω Yagi Antenna (698-960 MHz); N-Female connectors; 8 dBi.                                                                      |
| Note: The sum of antenna gain (dBi) and cable loss (dB) cannot exceed 9.                                                                               |
|                                                                                                    |
| Inside Antenna Options                                                                                                    |
| Omni-directional Wide Band 50 Ω Dome Antennas (698 -960 MHz); N-Female connectors; 3 dBi                                                               |
| Directional Wide Band 50 Ω Panel Antennas (698-960 MHz); N-Female connectors; 6 dBi. Note: Must use at least 3 dB insertion loss cable for this option |
| Note: The sum of antenna gain (dBi) and cable loss (dB) cannot exceed 3.                                                                               |
| Ultra Low-Loss Coaxial Cable                                                                                                    |
| TQ-400 Low-Loss Coax                                                                                                    |
| TQ-600 Ultra Low-Loss Coax                                                                                                    |
| TQ-400 Ultra Low-Loss Coax Plenum Fire-Rated Coax                                                                                                    |
|                                                                                                    |
| Splitters, Couplers & Accessories                                                                                                    |
| Wide Band Couplers (698-2700 MHz)                                                                                                    |
| Wide Band Splitters (698-2700 MHz)                                                                                                    |
| TQ-LP Lightning Protector                                                                                                    |
| 5 dB; 10 dB; 20 dB RF Attenuator                                                                                                    |
| TQ-Mount-Pole: L Bracket mount with U bolt hardware for donor antenna mount to J-bar                                                                   |
| TQ-Mount-JBar: Steel 1 inch J-Bar mount for donor antenna. Antenna mount not included                                                                  |

Fire-rated plenum cable is UL-rated for plenum ceilings (UL E473791)

### 1.6 How it Works

The Guardian B 2W amplifies signals that reach a building from the nearest radio tower, and from radios inside the building going back to the tower. This compensates for weak reception caused by distance, topography, building structure, etc. The BDA receives the signal from an outside antenna, amplifies that signal, and then rebroadcasts it via antenna(s) inside the building, where it can then be picked up by radios inside. In the reverse direction, interior antennas also pick up signals coming from radios, where they are amplified by the BDA, and then passed to the exterior antenna for rebroadcast back to the tower.

#### 1.7 A Word About Safety

Follow all safety precautions in this manual. This information is designed to prevent personal injury, equipment malfunction, and/or radio interference. You are responsible for ensuring a safe installation.

Your installation may require working in high locations such as roofs and/or ladders. Follow applicable safety regulations and best practices to avoid falling. Take care not to drop objects from any high area. Cordon off ground areas directly below thesection of roof you are working on, or below your ladder whenever possible.

In addition, as a qualified installer, you are responsible for knowing and following all applicable codes and regulations and for obtaining all required permits and inspections.

Always use appropriate personal protective equipment such as goggles, gloves, hard hat, etc. as needed, and as required. Failure to exercise caution when working in high areas could cause a fall and personal injury.

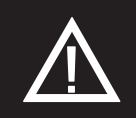

RF SAFETY WARNING: ANY ANTENNA USED WITH THIS DEVICE MUST BE LOCATED AT LEAST 8 INCHES FROMALL PERSONS.

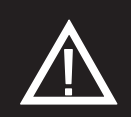

CHANGES OR MODIFICATIONS NOT EXPRESSLY APPROVED BY TOWERIQ COULD VOID THE USER'SAUTHORITY TO OPERATE THE EQUIPMENT.

## 1.8 Warning Notices:

Caution: notices may also be used in this manual to draw attention to matters that do not constitute a risk of causing damage to the equipment but where there is a possibility of seriously impairing its performance, e.g. by mishandling or gross maladjustment. Warnings and Cautions within the main text do not incorporate labels and may be in shortened form.

These draw the attention of personnel to hazards that may cause damage to the equipment. An example of use is the case of static electricity hazard.

Caution: Risk of explosion if battery is replaced by an incorrect type. Dispose used batteries according to the instructions.

Disconnection of the 2 RF connectors may cause damage to the equipment when power is on. The application antenna and RF cable are not provided. The sum of antenna gain (dBi) and cable loss (dB)should not exceed 3 dBi for inside antenna and 9 dBi for outside antenna, the shortest distance from human is 0.889m

Important: Unauthorized antenna cables and/or coupling devices may not be used. Changes or modifications not expressly approved by the TowerIQ could void the user's authority to operate the equipment.

Use of unauthorized antennas, cables, and/or coupling devices not conforming with ERP/EIRP and/or indoor only restrictions is prohibited Home/ personal use are prohibited.

Note: If the insertion loss of the outside cable exceeds 3dB, the VSWR alarm will be affected.

# **CHAPTER 2: BDA INTERFACE & CONNECTIONS**

2.1 Guardian B 2W BDA Interface Overview

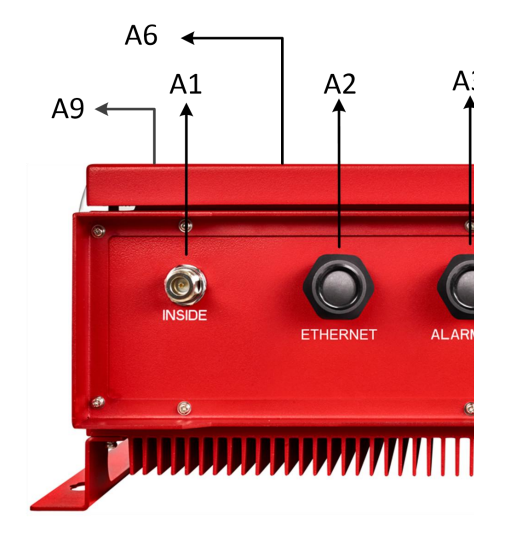

| Interface | Туре          | Description                                                                                                    |
|-----------|---------------|----------------------------------------------------------------------------------------------------|
| A1        | INSIDE        | N Female for INSIDE cable and antenna                                                                                                    |
| A2        | ETHERNET      | Cat5e Standard Ethernet Cable Device                                                                                                    |
| A3        | ALARM1 I/O    | Connect to the building fire alarm control unit (FACP).                                                                                       |
| A4        | DC INPUT      | Connect UPS, voltage range is 18.5-29V; DC power is the secondary power supply, and secondary power (DC input) source shall be UL2524 listed. |
| A5        | OUTSIDE       | N Female for OUTSIDE cable and antenna                                                                                                    |
| A6        | USB           | Used to initialize the network connection devices                                                                                             |
| A7        | GROUNDING LUG | Grounding lug                                                                                                    |
| A8        | POWER 110 VAC | Connect to 110VAC or 110V of UL2524 listed UPS                                                                                                |
| A9        | ALARM LEDs    | Indicate an alarm condition                                                                                                    |

# 2.2 ON/OFF Switch

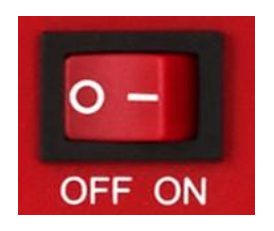

An ON/OFF switch is used to cut off the connection between RF module and both the DC input and the power supply output.

# 2.3 RF Interfaces (A5 & A1)

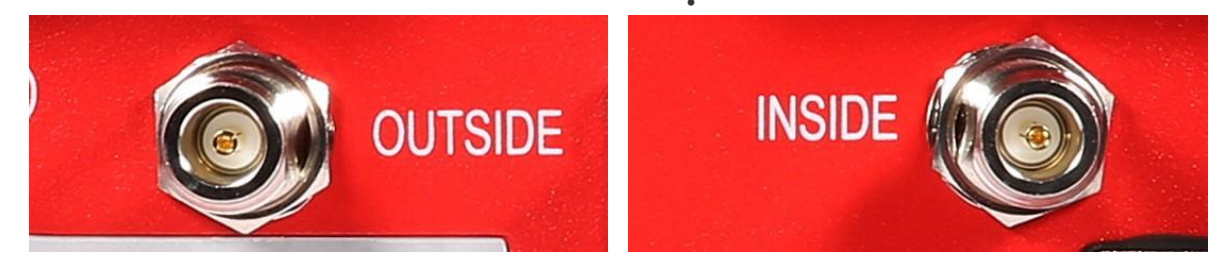

A5— N-type Female for OUTSIDE cable and antenna

A1 — N-type Female for INSIDE cable and antenna

2.4 Power Wiring for AC and DC Power for 24V UPS/Battery Backup

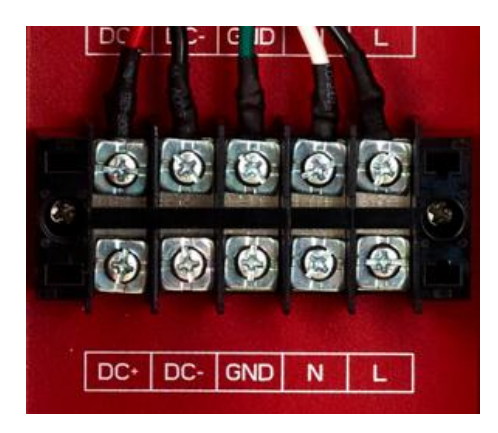

| DC+                      | Battery positive input (Red)   |
|--------------------------|--------------------------------|
| DC-                      | Battery negative input (Black) |
| GND                      | Ground (Green)                 |
| N                        | AC N input (White)             |
| L                        | AC L input (Black)             |
| Wire Gauge: 14 to 22 AWG |                                |

Note: 1/4" spacing is to be maintained between power limited and non-power limited Circuits.

## 2.5 GUI interface

GUI interfaces are for firmware update. GUI1 is for Sentry Board; GUI2 is for RF board.

# 2.6 Fire Alarm I/O Interface

987654321

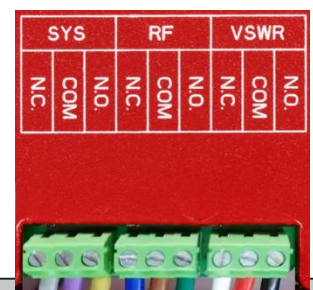

|   | 0 0 0  |                                   |                     |
|---|--------|-----------------------------------|---------------------|
|   | Number | Definition                        | Wire Color on Cable |
| 2 | 1      | VSWR Alert (N.O.)                 | Black               |
| , | 2      | VSWR Alert (COM)                  | Red                 |
|   | 3      | VSWR Alert (N.C.)                 | White               |
|   | 4      | Oscillation Detected Alert (N.O.) | Green               |
|   | 5      | Oscillation Detected Alert (COM)  | Brown               |
|   | 6      | Oscillation Detected Alert (N.C.) | Blue                |
|   | 7      | Component Alert (N.O.)            | Yellow              |
|   | 8      | Component Alert (COM)             | Purple              |
|   | 9      | Component Alert (N.C.)            | Gray                |

## 2.7 VSWR Alert Trigger Criteria

The VSWR Alert is triggered under one (or more) of the following conditions:

VSWR Alarm caused by outdoor VSWR abnormal

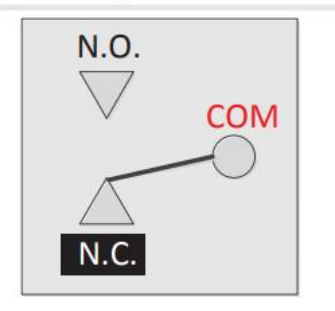

Relay Shown In Non-Alarm Condition for N.C.

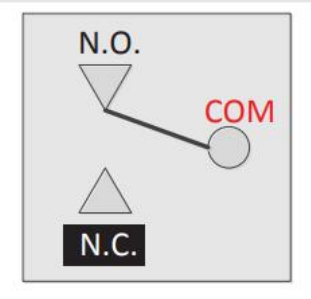

Alarm Condition for N.C.

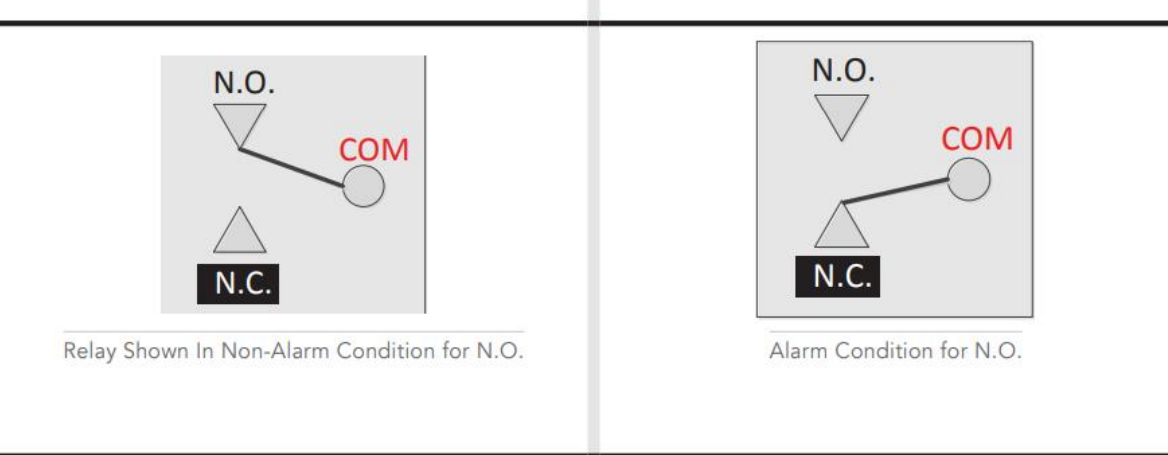

## 2.8 Oscillation Detected Alert Trigger Criteria

The Oscillation Detected Alert is triggered under one (or more) of the following conditions:

• The isolation between outside antenna and inside antenna is not enough.

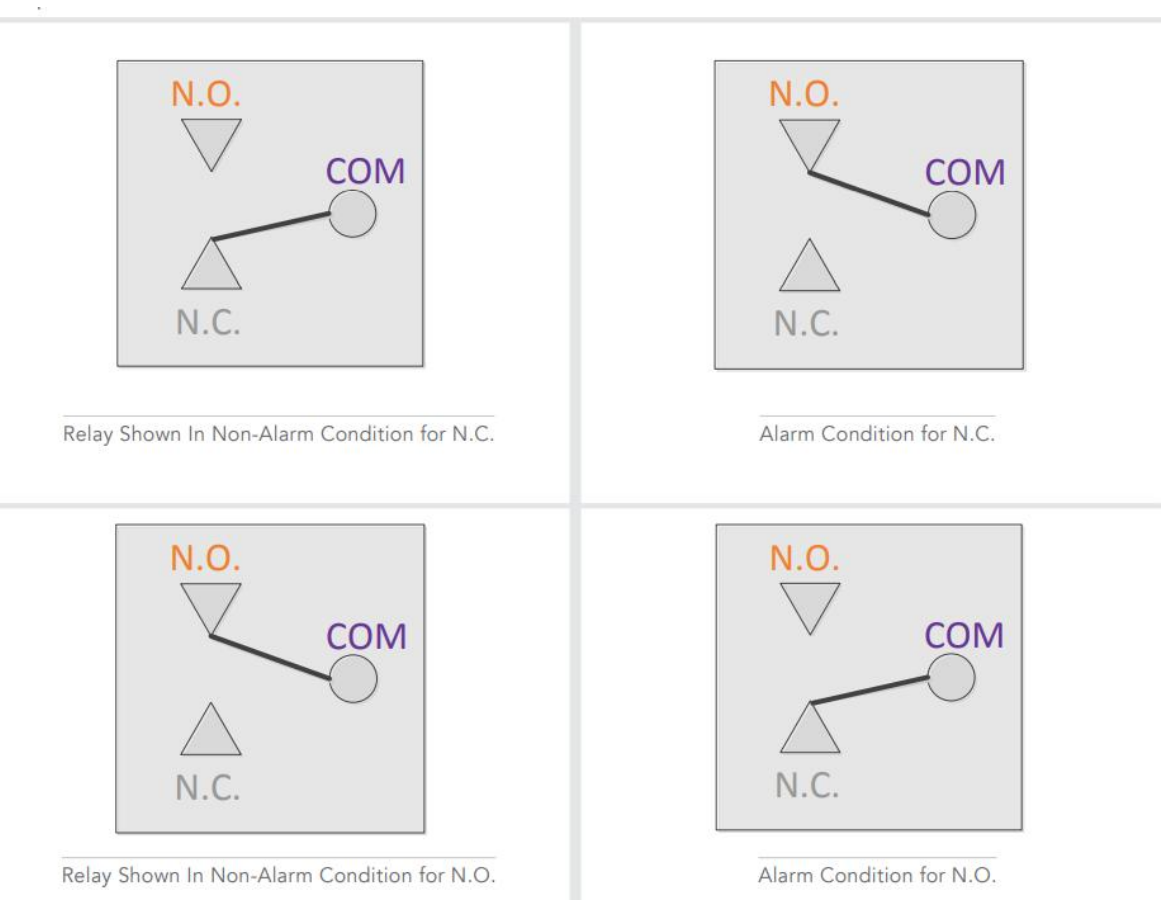

# 2.9 Component Alert Trigger Criteria

The Component Alert is triggered under the following:

Repeater current is abnormal

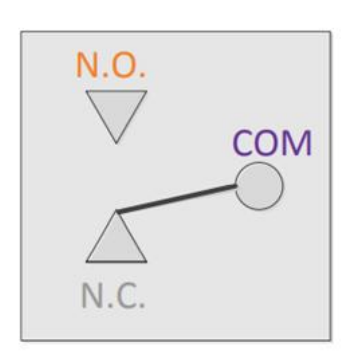

Relay Shown In Non-Alarm Condition for N.C.

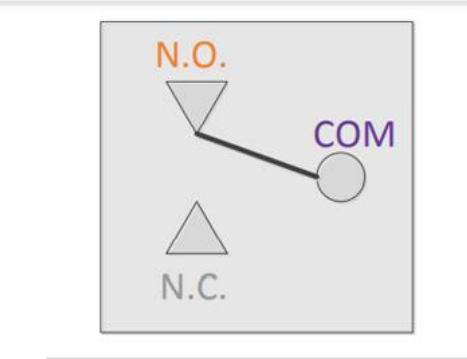

Relay Shown In Non-Alarm Condition for N.O.

## 2.10 Load Restrictions

#### Alarm Dry Contact Output Restrictions: 1 A at 30 VDC (Resistive)

Note: these connections need to be made to Power Limited sources.

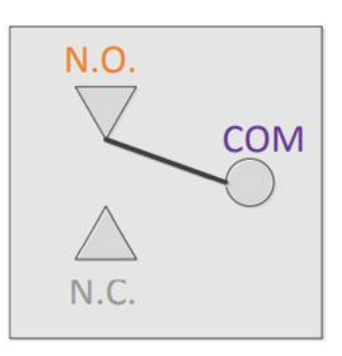

Alarm Condition for N.C.

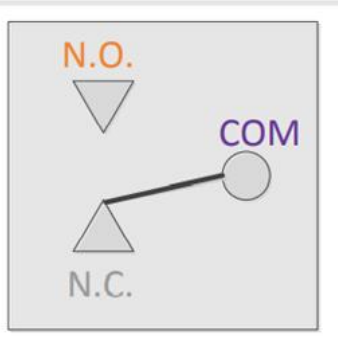

Alarm Condition for N.O.

## 2.11 Ethernet Interface

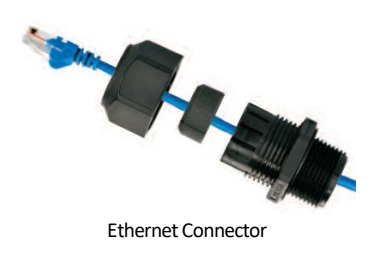

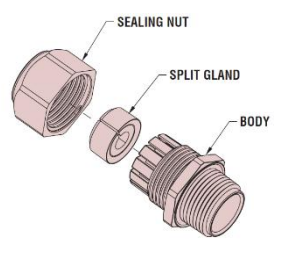

Ethernet Connector Assembly Drawing

#### 2.12 USB Interface

The USB connector is on top of the GuardianB 2W unit, below the DIP switches, as shown below.

Only when initializing the network connection equipment, after initialization unplug the USB cable.

As shown, the Type 4 housing must be open to gain access to this port. The interface is used to initialize network connections using a computer. Be sure to unplug the USB cable after the network initialization is completed.

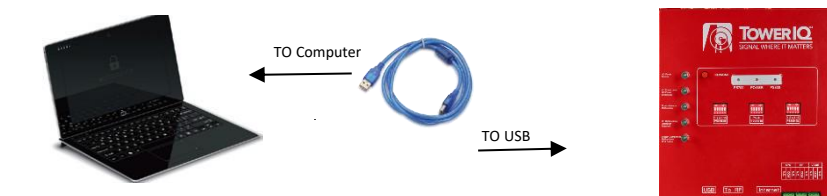

## 2.13 Alarm LEDs

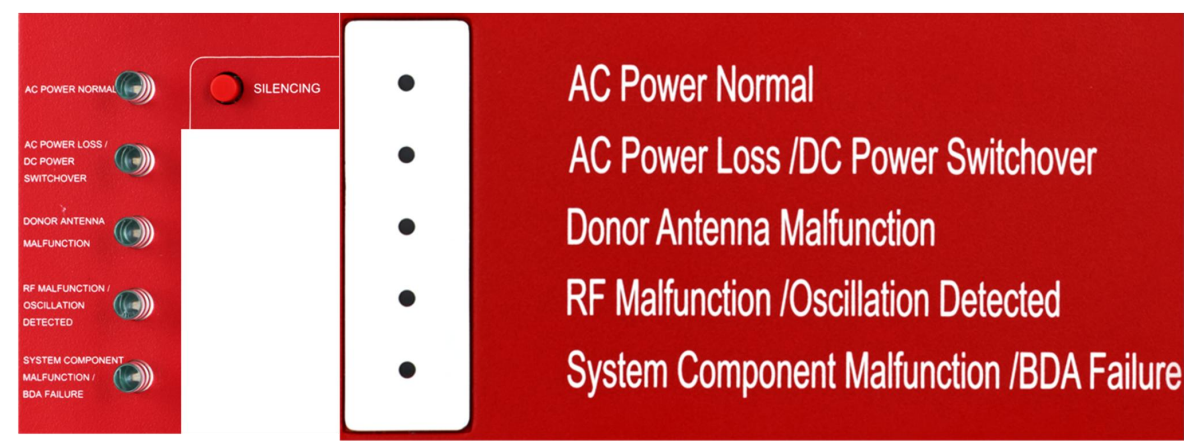

INSIDE BDA ALARM INTERFACE

OUTSIDE TYPE 4 ALARM INTERFACE

|   |                             | Status                                                                                                    | Description                                                                                                    |
|---|-----------------------------|----------------------------------------------------------------------------------------------------|----------------------------------------------------------------------------------------------------|
| 1 | AC Dower Normal             | Green ON                                                                                                    | AC Power is working properly                                                                                                    |
|   | AC Power Normal             | OFF                                                                                                    |                                                                                                    |
| 2 | AC Power Loss /DC Power     | Red ON                                                                                                    | AC Power is not working, and BDA has switched to DC Power.                                                                          |
|   | Switchover                  | OFF                                                                                                    |                                                                                                    |
| 3 | Donor Antenna Malfunction   | Red ON                                                                                                    | Connection to the donor antenna has been interrupted or is not present. Possible bad connector or cable termination.                |
|   |                             | OFF                                                                                                    |                                                                                                    |
| 4 | RF Malfunction /Oscillation | Red ON                                                                                                    | RF emitting device can't function because oscillation is happening, often<br>caused by indoor and outdoor antennas being too close. |
|   | Detected                    | OFF                                                                                                    |                                                                                                    |
| _ | System Component            | Red ON                                                                                                    | Some system components failing. Overpowering has occurred.                                                                          |
| 5 | Malfunction /BDA Failure    | Off                                                                                                    |                                                                                                    |
|   |                             | Flashing                                                                                                    | The sentry board is being reprogrammed.                                                                                             |
| 6 | Silencing (button)          | If the trouble is triggered, press this button to silence the audible alarm. It needs to be pressed once every 22 hours when it's in silencing position or the booster will sound. |                                                                                                    |

Note: Dedicated building annunciation shall provide to indicate DC loss or low DC secondary power source. Secondary power source annunciator needs to be installed adjacent to the BDA system and the BDA shall be located in close proximity to the FACP. Please refer to the wiring instruction provided by the secondary power source.

# **CHAPTER 3: PLANNING THE INSTALLATION**

#### 3.1 Installation Overview

Typically, a BDA installation follows these steps:

- Choose a mounting location for the exterior antenna. The recommended Yagi directional antenna is, pointed directly at the radio tower (line of sight). The antenna is typically mounted on the wall or roof of the side of the building with the strongest signal. A grounded lightning protector is required between the exterior antenna and the BDA.
- Next, choose the mounting location of the interior antenna(s), being sure to take separation requirements into account. Long, narrow spaces benefit most from directional flat-panel antennas, while more square spaces benefit more from omnidirectional dome antennas.
- 3. Choose where to mount the BDA. This should be in a secure indoor location near a grounded power source.
- 4. Map the cabling route between the exterior antenna and the BDA and between the BDA and interior antennas.
- 5. Proceed with a 'soft installation' connecting components without securing their placement until testing can be completed.
- 6. Power on the BDA and perform configuration and testing explained in Chapter 5.
- 7. Complete installation by securing the placement of the BDA, antennas and other components,

Important Installation Safety Precautions:

- The exterior antenna must not be co-located or operating in conjunction with any other antenna.
- Always use a properly installed TowerIQ lightning protector between the exterior antenna and the BDA.
- Always power off the BDA before working on the roof of the building, or anywhere in close proximity to the external antenna.
- Comply with all antenna separation requirements to prevent signal oscillation.

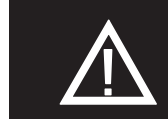

CAUTION: FAILURE TO PROPERLY INSTALL A LIGHTNING PRO-TECTOR CAN RESULT IN DAMAGE TO THE BDA, ANTENNAS, AND WIRING.

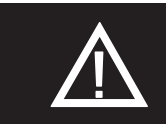

CAUTION: SIGNAL OSCILLATION CAN CAUSE RADIO INTERFER-ENCE WITH RADIO TOWERS AND RESULT IN CIVIL AND/OR CRIMINAL PENALTIES.

#### 3.2 Exterior Antenna Overview

The Yagi antenna receives and transmits signals over a focused area. It must be aimed directly (line of sight) toward the radio tower that provides the strongest signal to the building. The exterior antenna and mast (if any) must be mounted in a location that meets all of the following criteria:

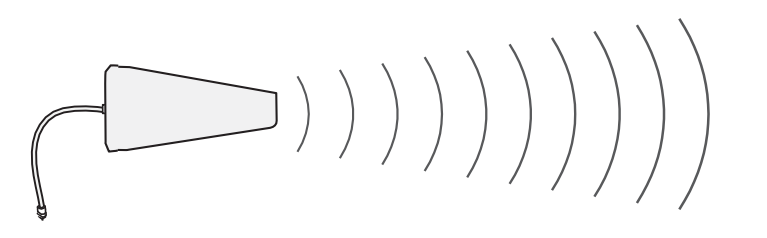

Best signal strength.

- Not co-located with other antennas or used in conjunction with other antennas.
- Away from all power lines.
- At least 6 ft. from lightning rod antennas.
- At least 8 in. from any person.

These distances are general guidelines only. Refer to the applicable building and electrical codes in your area to determine specific local requirements.

#### 3.3 Interior Antenna Overview

You may use any combination of omnidirectional (dome) and/or directional (flat panel) interior antennas to obtain balanced signal strength throughout the structure.

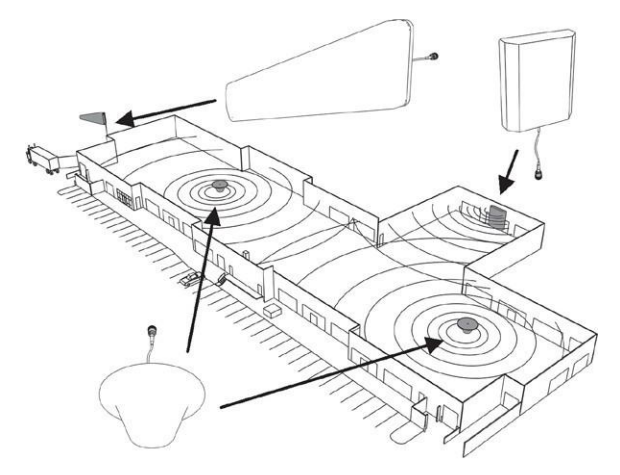

Dome antennas provide 360-degree hemispherical coverage suitable for mostly square areas, while flat panel antennas providea focused zone of coverage suitable for long narrow areas. The example above uses two dome antennas and one panel antenna to provide full coverage

Keep in mind that floor structures in multistory buildings can cause significant signal loss, which means that you may need to install interior antennas on more than one floor. Here is an example of a multistory installation:

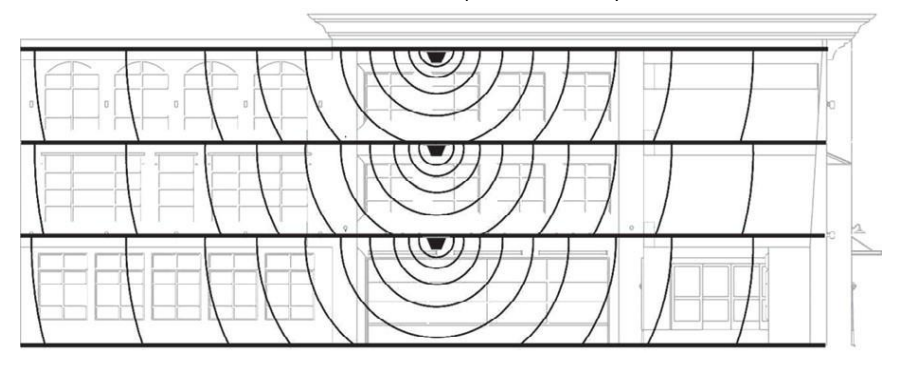

Note: You may not need antennas on every floor of a multistory building, depending on factors such as building material, BDA gain, etc.

#### 3.4 Antenna Separation

Proper antenna separation prevents signal oscillation (feedback) that can interfere with the radio tower. Separation is measured in a straight line from the exterior antenna to the closest interior antenna. The closest allowable distance dependson a number of factors, such as BDA gain level, building material, etc. Recommended separation distances are:

| Amplifier gain | Min. separation (ad) |
|----------------|----------------------|
| 40 dB          | 5'-6'                |
| 45 dB          | 15'-20'              |
| 50 dB          | 50'                  |
| 55 dB          | 60'                  |
| 65 dB          | 75-80'               |
| 70 dB          | 100'                 |
| 75 dB          | 100'-120'            |
| 80 dB          | 120'-180'            |

Vertical separation is more important than horizontal separation. If you are unable to obtain the required separation horizontally, try raising the exterior antenna. You may also try reducing the BDA gain as described in Chapter 5 of this manual.

#### Antenna Safety Precautions:

You can mix and match dome and directional antennas as needed to obtain proper coverage throughout the building or area where you need to boost the signal. If you use a Yagi exterior antenna, you should normally aim it away from all interior antennas, regardless of separation, to prevent oscillation.

Antenna Aiming

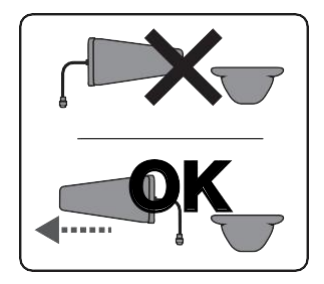

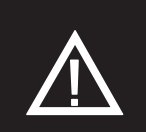

CAUTION: SIGNAL OSCILLATION CAN CAUSE RADIO INTERFERENCE WITH RADIO TOWERS AND RESULT IN CIVIL AND/OR CRIMINAL PENALTIES.

#### 3.5 BDA Location

Select an indoor location for the BDA that meets the following criteria:

- Indoor dry
- Ambient air temperature is 25°C
- Away from tightly enclosed or overly hot spaces
- Power and warning lights are easily visible
- Shortest possible cable runs to all antennas

#### 3.6 Accessories

The final step in the planning process is to make sure you have all of the necessary accessories to complete the installation. You will need all of the items listed in Chapter 1 of this manual plus some or all of the following:

- Cable clips: Use these to secure the cables to interior and exterior walls/ceilings.
- Appropriately rated sealant/caulking to waterproof exterior cable entry points
- Hand and/or power tools as needed to complete the installation
- Personal Equipment (PPE): Use all PPE required by local codes and/or best practices to help ensure personal safety duringinstallation.

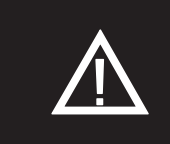

# CAUTION: YOU ARE RESPONSIBLE FOR ENSURING THAT THE INSTALLATION MEETS ALL APPLICABLE CODES.

Note: You may need to obtain a permit from your local building department to install the BDA and antennas. Check your local building and/or electrical codes.

#### 3.7 Need Help?

If you need help planning your installation, contact a qualified installer, the reseller who supplied you with the BDA, or TowerIQ:

Call: 844-626-7638, 7 a.m. to 5 p.m. PST, Monday – Friday Email: cs-guardian@tower-iq.com

# **CHAPTER 4: INSTALLATION**

#### 4.1 Soft Installation

Perform a "soft" installation of all components to test signal coverage and oscillation before making the installation permanent. Avoid making holes or other permanent attachments during this phase. Refer to Chapter 5 for configuration and testing instructions. Proceed with final installation once configuration and testing are complete.

#### 4.2 Exterior Antenna

Mount the exterior antenna in the location you selected during planning. Follow all of the instructions included with the antenna to

ensure that your installation is done properly. Here are a few reminders and essential steps:

- A Yagi antenna is mounted horizontally with drip hole facing down and aimed at the desired radio tower (line of sight).
- Mount the antenna.
- Connect a length of cable to the antenna and hand-tighten.
- Run the cable along the planned route.
- Install a properly grounded TQ-LP lightning protector. The donor antenna needs lightening protection per NFPA.
- Seal any exterior cable entry points on building exterior with caulking or sealant.

## WARNING: DO NOT TOUCH ANY LIVE ELECTRICAL WIRES ORALLOW

THE ANTENNA OR CABLING TO TOUCH ANY LIVE ELECTRICAL WIRES.

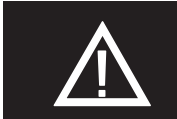

CAUTION: AVOID AIMING A YAGI ANTENNA TOWARD ANYINTERIOR ANTENNA.

#### 4.3 Interior Antennas

Mount the interior antenna(s) in the location(s) you selected when planning. Follow all instructions included with the antenna(s) to ensure the installation(s) are done properly.

Here are a few reminders and essential steps:

- Dome antennas are mounted on the ceiling as close to the center of the desired coverage area as possible, domed(convex) side pointing down.
- Flat panel antennas should be wall-mounted as close as possible to the center of the wall, or at one end of long narrow space.
- Mount the antenna.
- Connect a length of cable to the antenna and tighten until hand-tight.
- If you are installing multiple antennas, run the cable to the splitter location and connect the cable to one of the outputs on the splitter.
- Connect another length of cable to the input side of the splitter (if used) and run this cable to the BDA location.
- It is important to keep the cable runs equal or use taps to ensure a harmonious install.

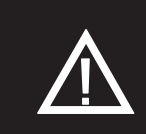

CAUTION: VERIFY THAT ALL INTERIOR ANTENNAS MEET THESEPARATION REQUIREMENTS DESCRIBED IN THE PREVIOUS CHAPTER, AND THAT NO ANTENNA IS AIMED TOWARD THEEXTERIOR ANTENNA.

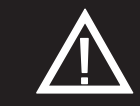

CAUTION: DO NOT CONNECT AN INTERIOR ANTENNA TO THESPLITTER INPUT.

### 4.4 Mounting the BDA

Mount the GuardianB as follows:

- Verify that the selected location meets all criteria described in the previous chapter.
- Mount a 24 inch x 24 inch x 3/4 inch thick sheet of plywood on top of sheetrock, secured into wall studs where the Type 4 housing is to be placed. The plywood should be flush against wall.
- Once the plywood is secure, attach the-Type 4 housing to the plywood base using the screws provided. In most installations, the housing will be oriented, so the I/O ports are facing down.
- Connect the outdoor antenna cable to the signal booster connector port marked OUTSIDE and tighten the connection.
- Connect the indoor antenna cable to the signal booster connector port marked INSIDE and tighten the connection.

CAUTION: DO NOT POWER ON THE BDA UNTIL INSTRUCTEDTO DO SO.

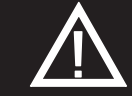

CAUTION: NEVER POWER ON THE BDA WHEN ANY ANTENNASARE DISCONNECTED AS THIS COULD DAMAGE THE BDA.

# **CHAPTER 5: CONFIGURATION & TESTING**

## 5.1 Powering on the BDA

- 1. Make sure the exterior and interior antenna cables are firmly connected to their corresponding ports on the Type 4 enclosure.
- 2. Verify that the green Power light is illuminated.
- 3. When the booster is turned on, the band lights will flash red and green for approximately 2 seconds.

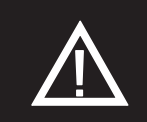

CAUTION: ONLY USE THE POWER SUPPLY INCLUDED WITH THEBDA. USE OF ANOTHER POWER SUPPLY COULD DAMAGE THEBDA AND/OR POWER SUPPLY.

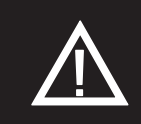

CAUTION: DO NOT PROCEED BEYOND THIS POINT UNTIL THEBDA IS POWERED ON AND NO RED WARNING LIGHTS ARE ILLUMINATED.

# 5.2 DIP Switch Configuration

By default, all DIP switches are turned in the OFF position, which provides maximum gain to all channels.

To access digital channelization, see <u>"Chapter 7: Sentry Configuration & Monitoring" on page 26</u>. Note that attenuation made through Sentry software is cumulative with that of the Booster's DIP switches.

BEFORE INITIAL CONFIGURATION, set booster switches with high, but not full, attenuation (as full attenuation would cause the band to shut off).

DURING CONFIGURATION, you may add gain incrementally until the signal level has improved enough to meet safety requirements.

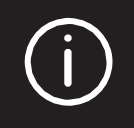

**NOTE:** TURN ALL UPLINK DIP SWITCHES TO **ON** AND ADJUST THEMBACK ONE STEP AT A TIME UNTIL UPLINK CONNECTIVITY IS MADE WITH THE EMERGENCY RADIO TOWER. Note that red flashing lights indicate the system has detected oscillation for the corresponding channel(s). The band will turn off if adjustments are not made. When adjusting booster attenuation, full power is not always the best option. The goal is to obtain a signal level throughout the building that meets safety requirements.

The following diagrams and notes explain how to interpret, and use, these switch banks.

**DIP** switch organization

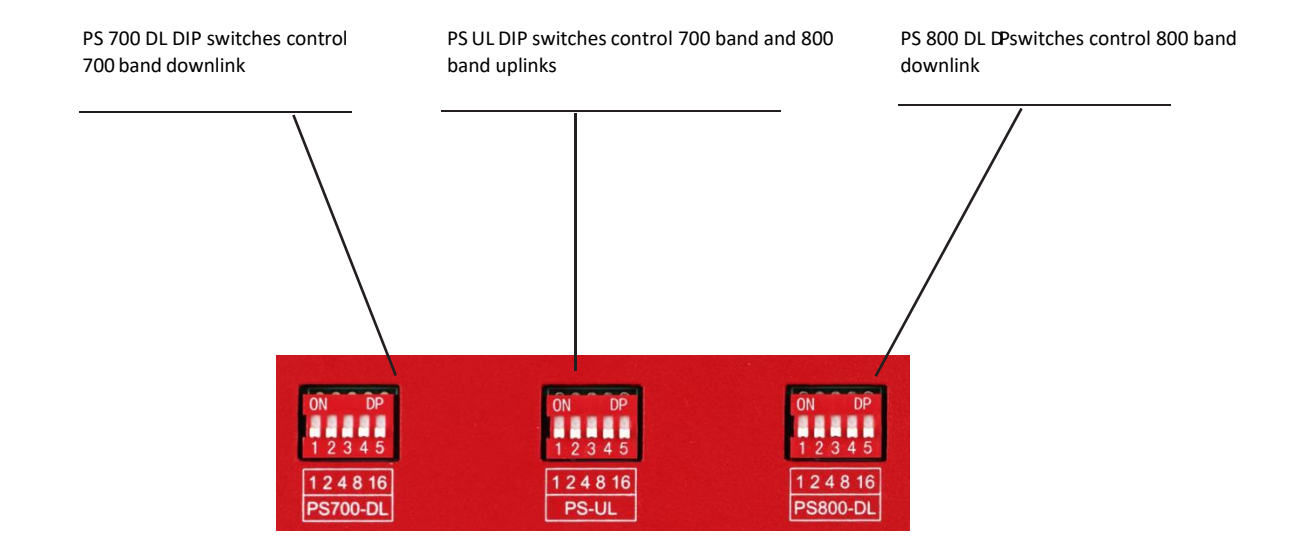

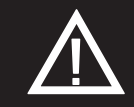

ATTENUATION THROUGH SENTRY SOFTWARE IS <u>CUMULATIVE</u>WITH THAT OF THE BOOSTER'S DIP SWITCHES.

| Switch 1 | Switch 2 | Switch 3 | Switch 4 | Switch 5 |
|----------|----------|----------|----------|----------|
| 1 dB     | 2 dB     | 4 dB     | 8 dB     | 16 dB    |

DOWNLINK

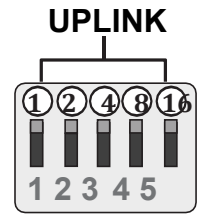

Additive combination effects:

- Switch 1 (1 dB) + Switch 2 (2 dB) = 3 dB attenuation
- Switch 1 (1 dB) + Switch 2 (2 dB) + Switch 3 (4 dB) = 7 dB attenuation
- Switch 1 (1 dB) + Switch 2 (2 dB) + Switch 3 (4 dB) + Switch 4 (8 dB) = 15 dB attenuation
- •Switch 1 (1 dB) + Switch 2 (2 dB) + Switch 3 (4 dB) + Switch 4 (8 dB) + Switch 5 (16 dB) = 31 dB attenuation. A few

#### practical attenuation example:

Important Note: Turn ALL uplink attenuation DIP switches to ON and adjust them back one step at a time until uplink connectivity is made with the Emergency Radio Tower.

- Turning all switches OFF = 0 dB attenuation (booster is at full gain).
- Turning ON switch #1 in a bank = 1 dB attenuation (booster maximum gain is reduced by 1 dB).
- Turning ON switches #1, 3, and 5 in a bank = 1+4+16 dB attenuation = 21 dB attenuation. For example, in an 80 dB booster, the selected channel is reduced to 59 dB (80 dB -21 dB).
- Turning ON switches #1, 1, 4, and 5 in a bank = 1+8+16 dB attenuation = 25 dB attenuation. For example, in an 80 dB booster, the selected channel is reduced to 55 dB (80 dB-25 dB).

Note: When all the switches in a bank are turned on, the corresponding RF link will be shut down. And the maximum attenuation is 25dB for each link.

When the BDA is powered on, the green Power Light (3) should illuminate.

 If any of the bands are oscillating, the corresponding band lights (1 and/or 2) will flash red and that band will eventually shut down if adjustments are not made.

Note: In general, the uplink and downlink DIP switches should be set identically but this is not always the case.

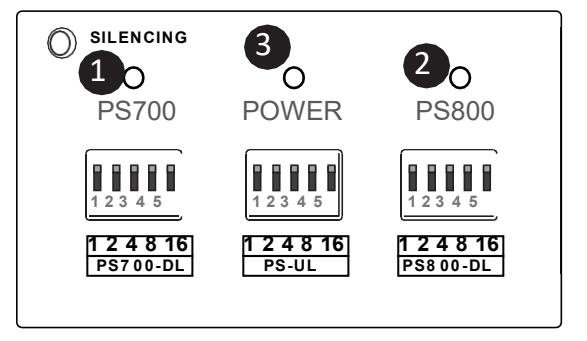

# **CHAPTER 6: MAINTENANCE AND TROUBLESHOOTING**

#### 6.1 Band LED Conditions

This section will help you interpret the LED indicators on your GuardianB 2W. But first, here are a few configuration and testing points to keep in mind:

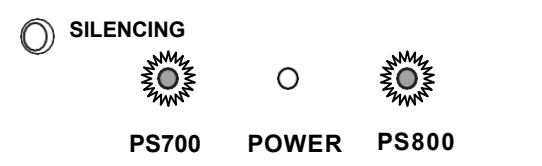

- If the control light for a specific frequency band is flashing red or red-yellow, try increasing the antenna separation between the inside and outside antennas as much as possible first, then restarting the booster.
- Attenuation can be lowered to a maximum of 25 dB through sentry software and maximum of 25 dB using the booster's dip switches.
- Attenuation greater than 30 dB (either made by the booster's dip switches or cumulative adjustments of dip switches and software) will cause the affected band to shut off and display a solid red led.

#### 6.2 LED Conditions

#### LED INDICATIONS

| LED Color | LED Condition | Resolution                                                            |
|-----------|---------------|-----------------------------------------------------------------------|
| GREEN     | ON            | Normal operation.                                                     |
| GREEN     | FLASHING      | Normal operation. The Automatic Gain Control (AGC) is self-adjusting. |
| RED       | FLASHING      | Indicates Oscillation                                                 |
| RED       | SOLID         | RF link is off                                                        |
| RED-GREEN | FLASHING      | The RF board is being reprogrammed                                    |

Refer to your Sentry Monitoring Software for more information about LED codes. Meanwhile, if you have any questions during setup, please reach out to our U.S.-based support technicians:

# Call: 844-626-7638

Email: cs-guardian@tower-iq.com.

#### 6.3 System Maintenance

The rated current of the replaceable fuse is 4A and the size is 3.65(.25") X31.75(1.25") mm(inches), we recommend Littelfuse 0332004MXP or other UL listed fuses.

No other user maintainable components within this system. In the event of any system malfunction, please contact a licensed installer.

Caution: De-Energize Unit Prior to Servicing.

#### 6.4 Testing & Troubleshooting

Once the booster is powered on (and no Warning lights are on), assess the signal in locations of needed signal improvement. Refine the antenna locations and/or gain levels as needed, then complete the permanent installation when you are confident the system will perform well.

A few tips and some perspective:

- It's not realistic to expect full reception everywhere in the building.
- As a general rule, increasing gain by 6dB doubles the coverage distance of the interior antennas. Start at the lowest gain and increase gradually as needed.
- If one or more red Warning lights comes on, it indicates there is oscillation in that band and adjustments are needed
- If you can't get the coverage reasonably well-balanced, you may need to install an additional interior antenna and/or a different type of interior antenna and/or relocate interior antennas.

# **CHAPTER 7: SENTRY CONFIGURATION & MONITORING**

#### 7.1 Sentry Software Introduction

TowerIQ's Sentry is a revolutionary advancement in signal-booster management. It aids in the installation, optimization, and ongoing management of your GuardianB BDA. It provides installers with tools for seamless system configurations, and it helps pinpoint malfunctions due to unforeseen changes in the amplifier landscape, such as new towers or repeater systems. Sentry also notifies installers or end users about various parameters via email. Features include:

- Quick notification about booster changes and over-power situations.
- Allows offsite monitoring related to booster performance, such as uplink, downlink or bands.
- Helps optimize installations by monitoring and identifying the strongest signal strength available.

#### 7.2 Software Installation

To install and configure the server, follow these steps:

 Get the TowerIQ Sentry software from your device supplier, or download the Windows software here: <u>https://toweriq.nyc/products/guardian-series</u>

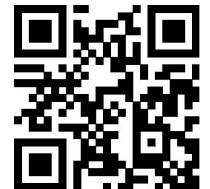

- Install the software using the steps outlined below.
- Configure the server to a static IP or public IP address.
- In order to function on the network correctly, the server and the device must be (a) on the same Local Area Network, or (b) the server must be the front end to the device.
- Use appropriate security software for safe and reliable operation when connected to a network.
- All device and user information will be stored on the computer.

Double-click ClientUserSetup to start the installation, which takes you to Welcome screen.

Note: To avoid install glitches, we recommend you close all other Windows programs running on your computer before proceeding.

After you have shut down other programs, click Next, which will take you to the User Information screen shown below. This is where you'll enter user information. It may be you as the installer, or you may be setting this up for someone else who will be monitoring the system on an ongoing basis.

#### 7.3 Hardware Installation

Once the Sentry software is installed, you can proceed to connect and configure the Guardian B 2W BDA. To install the hardware, first complete the following steps:

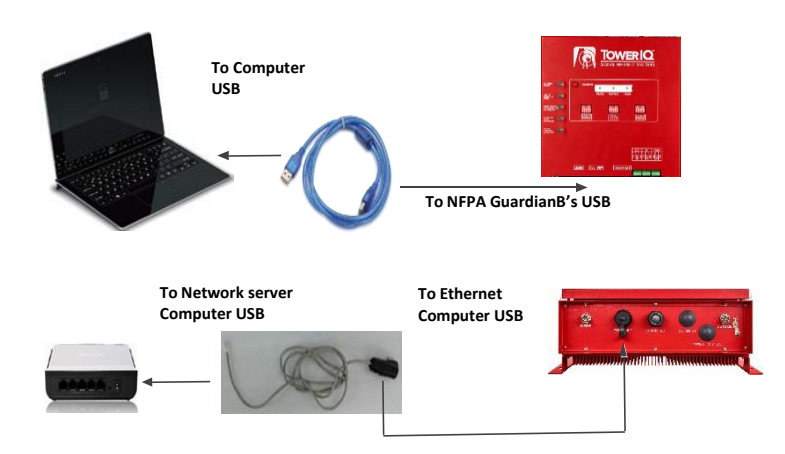

- USB Connection: Use a USB cable to connect your computer directly to the Guardian B 2W USB port. The USB connection on the Guardian B 2W is accessible by opening the Type 4 enclosure. The port is on top of the unit inside the enclosure, as shown below.
- Ethernet Connection: Plug the Ethernet cable into the yellow-capped socket on the bottom of the Type 4 enclosure, labeled Ethernet. The other end of the Ethernet cable goes to the network server or network switch on the LAN. Ethernet is a supplementary circuit.

Once the connections are made, power on the Guardian B 2W BDA.

Note: The Ethernet cable length should not exceed 30 meters(98.5ft)

<u>Register an account</u>: Before you finish the hardware installation, you'll first need to register an account. Connect your computer to the network where the Guardian B 2W Ethernet connection was made. A secure LAN connection is important because it will allow the computer to "see" the Guardian B 2W device on the network.

Start the Sentry client application by clicking on the shortcut that resulted from installing the software. You will see the screen below:

#### 7.4 User Registration

You'll need to register an account. Connect your computer to the network. A secure LAN connection is important because it will allow the computer to "see" the device on the network. Fill in the User Registration form and choose a user name, password, email and user phone. Once completed, click the Register button.

| To     | WERIO                                |
|--------|--------------------------------------|
| SIGNAL | WHERE IT MATTERS                     |
| Sentry | Remote Monitoring and Control System |
|        | Usemame                              |
|        | PotSZ                                |
|        | Password                             |
|        | Ecreat your ascenerd                 |
|        | Ext Config                           |
|        |                                      |
|        |                                      |

Click Register and you'll see the following screen, prompting you to enter the local Server IP address.

| 🗿 User Registration | × |
|---------------------|---|
| User Name           |   |
| Password            |   |
| Confirm Password    |   |
| E-mail              |   |
| User Phone          |   |
| Purchased Extension |   |
| Durchaged from      |   |

Enter a User Name, Password, E-mail, and User Phone in the fields provided. Then click Register to proceed. You will the Login screen again, as shown in the next screen.

| Sentry R | emote Monitoring and C | Control System             |
|----------|------------------------|----------------------------|
|          | Vsername<br>PotSZ      |                            |
|          | Password               |                            |
|          | Forgot your password?  | Remote O Loca              |
|          | Ext Config             | Address erces.tower-iq.com |
|          | (Version-V2 82)        |                            |

Enter TowerIQ's server IP: 12.232.138.150 or domain name erces.tower-iq.com

|          | ERIO<br>REITMATTERS                 |
|----------|-------------------------------------|
| Contra D | amote Manitoving and Control Custom |
| Sentry R | emote Monitoring and Control System |
|          | PotSZ                               |
|          | Password                            |
|          | Cogn     O Remote O Loca            |
|          | Server Address erces.tower-iq.com   |
|          | User Registration                   |
|          |                                     |

In the fields provided, enter the Username and Password that you registered on the system. This will enable you to proceed to device configuration, as explained in the steps below:

#### 7.6 Device Registration

Connect the device to the networked client computer with a USB cable as described in the previous section. Make sure the server is also linked to the computer. Select a serial port and click Open, as shown in the Add Booster screen below.

|                                                             | Add Booster (one booste) | er per Sentry)                          |
|-------------------------------------------------------------|--------------------------|-----------------------------------------|
| Add Booster (one booster per Sentry)                        | Com Port COM8 ~          |                                         |
|                                                             | O IP Mode                | Omain name Mode                         |
| Com Port                                                    | Domain Name              | erces.tower-iq.com ~                    |
|                                                             | Server Port              | 5210 ~                                  |
|                                                             | Auto Search IF           | >                                       |
| omplete device registration as described below.             | Sentry IP                | 192.168.110. 35                         |
|                                                             | Sentry Subnet Mask       | 255.255.255. 0                          |
| Click Refresh to query device parameters                    | Sentry Default Gateway   | 192.168.110. 1                          |
| Enter a name in the Booster Name field                      | MAC Address              | 12-12-03-11-39-35                       |
| Enter the location in the Location Address field (optional) |                          | Refresh Apply                           |
| Click Add to register the device on the server              |                          | 000000000000000000000000000000000000000 |
| Keep in mind that only the registered user is authorized to | Sentry ID Code 53FF.     | 20503574239304337134                    |
| see/operate the added device.                               | Booster Name             |                                         |
|                                                             | Location Address         | 0                                       |
|                                                             |                          | Add                                     |

## 7.5 Device Configuration

Using the same screen as before, configure the device according to the steps below.

- Select a serial port and click Open.
- Click Refresh to query device parameters.
- Click on the drop-down menu and select a server IP address and port number to make sure the device can be connected to the server.
- Dynamic IP is available by checking Auto Search IP function, OR...enter IP parameters manually, if the device needs a static IP.
- Click Apply to finish the configuration.

<u>Modify Booster Information</u>. To modify the booster information, right click to access a pop-up menu with the following additional options. Select Edit Booster Info to proceed.

|                          | Sentry ID Code 6500610051058135851        | 36302 |
|--------------------------|-------------------------------------------|-------|
| Delete Booster           | Sentry MAC Address 12-05-27-11-09-36      |       |
|                          | Sentry Software Version SC-SENTRY_NB V1.9 |       |
| Antenna Position Debug   | Booster Software Version                  |       |
| Pahaat Santa             | Booster Name GuardianA                    |       |
| Rebool Sentry            | Location Address 192.168.1.64 -           | 1     |
| Restore Default Settings | 99.55.251.45                              |       |

<u>Delete Booster</u>. To delete a booster, right click on the summary screen again to access a pop-up menu with additional options, and then select Delete Booster.

You will see a confirmation screen as shown below. Click Yes to proceed.

| Edit Booster Info        | Confirm ×                       |
|--------------------------|---------------------------------|
| Delete Booster           | Do you want to delete GuardianA |
| Antenna Position Debug   |                                 |
| Reboot Sentry            | Yes <u>N</u> o                  |
| Restore Default Settings |                                 |

<u>Password and E-mail Management (Supplementary)</u>: In the Tools pull-down menu, you can change your account information, including your password, or the E-mail address for status reports. Roll over the Accounts heading and click on Modify Password/E-mail to access this feature.

|   | Accounts               | •   | Modify Password/E-mail |
|---|------------------------|-----|------------------------|
|   | Booster Recycle Bin    |     |                        |
|   | Open Free time Refresh |     |                        |
| • | Alarm Status Flashing  |     |                        |
|   | Exit                   | - 1 |                        |

To modify your password, type in the requested information shown below and click on Modify.

| User Name demo   | E-mail support@surecall.com |
|------------------|-----------------------------|
| Old Password     | User Phone 888-365-6283     |
| New Password     | Purchased Extension         |
| Confirm Password | Purchased from              |
| Modify           | Modify                      |

To change the e-mail address where alerts go, enter a new e-mail as shown above and click on Modify.

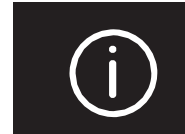

NOTE: IF YOU FORGET YOUR PASSWORD, CLICK FORGOT MYPASSWORD ON THE LOGIN PAGE.

THE PASSWORD WILL BE SENT TO YOUR E-MAIL ADDRESS.

# 7.6 Sentry Operation

Leaving all DIP switches off by default allows the AGC to adjust gain as needed. The absence of red LEDs indicates that the system is working as intended.

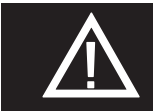

ATTENUATION THROUGH SENTRY SOFTWARE IS <u>CUMULATIVE</u> WITH THAT OF THE BOOSTER'S DIP SWITCHES.

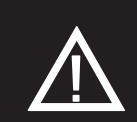

ATTENUATION GREATER THAN 25 DB (EITHER MADE BY THE BOOSTER'S DIP SWITCHES OR CUMULATIVE ADJUSTMENTS OF DIPSWITCHES AND SOFTWARE) WILL CAUSE THE AFFECTED BAND TOSHUT OFF AND DISPLAY A SOLID RED LED.

## **RF** State

- PS700 and PS800 share the same uplink RF link. Setting the Uplink attenuation on this page between 1 and 25 will simultaneously set the equivalent value for all uplink channels for both PS700 and PS800.
- PS700 downlink Attenuation is used to attenuate the downlink gain for 700MHz band. Inputting any value between 1 and 25 will
  set the equivalent value for all downlink channels in this band.
- PS800 downlink Attenuation is used to attenuate the downlink gain for the 800MHz band. Inputting any value between 1 and 25 will set the equivalent value for all downlink channels in this band.

Once updates are complete on this screen, click the Set button to apply changes.

The button of "Power supply" is a reserved function for the future.

| Band   | Channel              | Attenuation   | Manual<br>Attenuation | Automatic<br>Gain Control<br>Attenuation | Gain  | RF<br>Output<br>Power | Outside<br>Signal<br>Strength | Uplink/<br>Downlink<br>Status | Band<br>On/Off | Over<br>Power | Oscillation | Manual<br>Shut Off |
|--------|----------------------|---------------|-----------------------|------------------------------------------|-------|-----------------------|-------------------------------|-------------------------------|----------------|---------------|-------------|--------------------|
| PS700  | Uplink<br>788-805M   | 0 dB          | 0 dB                  | 37 dB                                    | 43 dB | 26 dBm                |                               | Active                        | ON ~           | Normal        | Normal      | Norma              |
|        | Downlink<br>758-775M | 0 dB          | 0 dB                  | 0 dB                                     | 80 dB | -3 dBm                | -83 dBm                       | ON                            | ON ~           | Normal        | Normal      | Norma              |
| PS800  | Uplink<br>806-817M   | 0 dB          | 0 dB                  | 37 dB                                    | 43 dB | 26 dBm                |                               | Active                        | ON             | Normal        | Normal      | Norma              |
|        | Downlink<br>851-861M | 0 dB          | 0 dB                  | 0 dB                                     | 80 dB | -1 dBm                | -81 dBm                       | ON                            | ON ~           | Normal        | Normal      | Norma              |
| Device | Status 🔴 No          | ormal Outdoo  | or Antenna 🔵          | Normal                                   | VSW   | /R 1                  |                               | Power Su                      | pply ON        | ~             |             |                    |
| Sentry | Software Ve          | rsion PT_GAB_ | Sentry_V2.0.2         |                                          | Boos  | ter Version           | PT_GB_R                       | F_V1.1.0                      |                |               |             |                    |

From the dashboard above you can manually adjust the attenuation dB to resolve problems. You can also turn off individual bands.

# **CHAPTER 8: SPECIFICATIONS**

| Electrical                            |             |                 | 700 MHz                                   | 800 MHz               |  |
|---------------------------------------|-------------|-----------------|-------------------------------------------|-----------------------|--|
|                                       |             | Unit of measure |                                           |                       |  |
| Frequency Range, Uplink               |             | MHz             | 788– 805                                  | 806-816               |  |
| Frequency Range, Downlink             |             | MHz             | 758 – 775                                 | 851-861               |  |
| Bandwidth                             |             | MHz             | 17                                        | 10                    |  |
| Total Output Power, Uplink            |             | dBm             | 27                                        | 27                    |  |
| Total Output Power, Downlink          |             | dBm             | 33                                        | 33                    |  |
| Maximum System Gain                   |             | dB              | 80                                        | 80                    |  |
| Gain Adjustment Range (1dB step)      |             | dB              | 25                                        | 25                    |  |
| Pass Band Ripple, p-p                 |             | dB              | ≤10                                       | ≤5                    |  |
| Uplink Noise Figure                   |             | dB              | ≤5                                        | ≤5                    |  |
| System Group Delay                    |             | usec            | ≤1.5                                      | ≤1.5                  |  |
| Intermodulation                       |             | dBm             | ≤-13                                      | ≤-13                  |  |
| Spurious 9 kHz to 1 GHz               |             | dBm             | FCC Compliance                            | FCC Compliance        |  |
| 1 GHz to 12.75 GHz                    |             | dBm             | FCC Compliance                            | FCC Compliance        |  |
| Absolute Maximum RF Input Power       |             | dBm             | -10                                       | -10                   |  |
| Impedance:                            |             | ohm             | 50Ω                                       | 50Ω                   |  |
| FCC ID:                               |             |                 | 2AXVJGUARD-B2UL                           |                       |  |
| Certifications                        |             |                 | FCC Part 90                               |                       |  |
| Alarm Dry Contact Output Restrictions |             |                 | 1 A at 30 VDC (Resistive)                 |                       |  |
|                                       |             |                 | These connections need to be made to      | power limited Sources |  |
| Mechanical Specifications             |             |                 |                                           |                       |  |
| Dimensions (H x W x D):               |             | in (mm)         | 21.2 x 17.2 x 8.0 in (550 x 436 x 203 mm) |                       |  |
| Weight (Booster only):                |             | lbs (kg)        | 45.9 lbs (20.8 kg)                        |                       |  |
| Weight (Box as shipped):              |             | lbs             | 53 lbs                                    |                       |  |
| Power Supply                          |             | AC              | 110AC 50/60 Hz @0.9A                      |                       |  |
|                                       |             | DC              | 24 V @3.5A                                |                       |  |
| Power Consumption                     | Single band | W               | 40                                        |                       |  |
|                                       | Dual band   | W               | 60                                        |                       |  |
| Enclosure Cooling                     |             |                 | Convection                                |                       |  |
| RF Connectors                         |             |                 | N-Female                                  |                       |  |
| Operating Temperature                 |             | °F (°C)         | -4 to +122 (-20 to +50)                   |                       |  |
| Operating Humidity                    |             |                 | 95%                                       |                       |  |
| Environmental Class:                  |             |                 | Туре 4                                    |                       |  |

# **CHAPTER 9: SAFETY AND COMPLIANCE**

#### **FCC Compliance**

This a Class B booster. The product has been tested and found to comply with the Booster Requirements per FCC Part 90.

## Part 90 Signal Boosters THIS IS A 90.219 CLASS B DEVICE

WARNING: This is NOT a CONSUMER device. It is designed for installation by FCC LICENSEES and QUALIFIED INSTALLERS. You MUST have an FCC LICENSE or the express consent of an FCC Licensee to operate this device. You MUST register Class B signal boosters (as defined in 47 CFR 90.219) online at<u>www.fcc.gov/signalboosters/registration.</u> Unauthorized use may result in significant forfeiture penalties, including penalties in excess of \$100,000 for each continuing violation.

15.105: This equipment has been tested and found to comply with the limits for a Class B digital device, pursuant to part 15 of the FCC Rules. These limits are designed to provide reasonable protection against harmful interference in a residential installation. This equipment generates, uses and can radiate radio frequency energy and, if not installed and used in accordance with the instructions, may cause harmful interference to radio communications. However, there is no guarantee that interference will not occur in a particular installation. If this equipment does cause harmful interference to radio or television reception, which can be determined by turning the equipment off and on, the user is encouraged to try to correct the interference by one or more of the following measures:

- Reorient or relocate the receiving antenna
- Increase the separation between the equipment and receiver.
- Connect the equipment into an outlet on a circuit different from that to which the receiver is connected
- Consult the dealer or an experienced radio/TV technician for help.

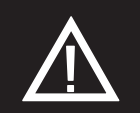

WARNING: CHANGES OR MODIFICATIONS NOT EXPRESSLY APPROVED BY TOWERIQ COULD VOID THEUSER'S AUTHORITY TO OPERATE THE EQUIPMENT.

# **CHAPTER 10: WARRANTY**

For questions regarding your warranty, contact a TowerIQ representative at 844-626-7638 or email cs-guardian@tower-iq.com.

#### 10.1 Warranty Periods

#### Your warranty includes the following periods:

Three-Year Product Warranty: TowerIQ products are covered under a three-year product warranty from the date of purchase. This protects the customer from any defects or problems the product may have that are solely the fault of TowerIQ. Incorrect installation or misuse will void this warranty. Upon the return of a defective product, TowerIQ will issue the customer a working replacement. All returned packages should contain all products distributed.

### 10.2 Three-Year Product Warranty

TowerIQ warrants its products for three years from the date of purchase against defects in workmanship and/or materials. Specifications are subject to change. The three-year warranty only applies to products meeting the latest FCC Certification Guidelines stated on 2/20/2013 and going into effect April 30, 2014. A two-year warranty applies to any products manufactured before May 1, 2014.

Products returned by customers must be in their original, un-modified condition, shipped in the original or protective packaging with proofof-purchase documentation enclosed, and a Return Merchandise Authorization (RMA) number printed clearly on the outside of the shipping container.

Buyers may obtain an RMA number for warranty returns by calling the TowerIQ Return Department toll-free at 1-888-365-6283. Any returns received by TowerIQ without an RMA number clearly printed on the outside of the shipping container will be returned to sender. In order to receive full credit for signal boosters, all accessories originally included in the signal booster box must be returned with the signal booster. (The Buyer does not need to include accessories sold in addition to the signal booster, such as antennas or cables.)

This warranty does not apply to any product determined by TowerIQ to have been subjected to misuse, abuse, neglect, or mishandling that alters or damages the product's physical or electronic properties.

TowerIQ warrants to the Buyer that each of its products, when shipped, will be free from defects in material and workmanship, and will perform in full accordance with applicable specifications. The limit of liability under this warranty is, at TowerIQ's option, to repair or replace any product or part thereof which was purchased up to THREE YEARS after May 1, 2014 or TWO YEARS for products purchased before May 1, 2014, as determined by examination by TowerIQ, prove defective in material and/or workmanship. Warranty returns must first be authorized in writing by TowerIQ. Disassembly of any TowerIQ product by anyone other than an authorized representative of TowerIQ voids this warranty in its entirety. TowerIQ reserves the right to make changes in any of its products without incurring any obligation to make the same changes on previously delivered products.

As a condition to the warranties provided for herein, the Buyer will prepay the shipping charges for all products returned to TowerIQ for repair, and TowerIQ will pay the return shipping with the exception of products returned from outside the United States, in which case the Buyer will pay the shipping charges.

The Buyer will pay the cost of inspecting and testing any goods returned under the warranty or otherwise, which are found to meet the applicable specifications or which are not defective or not covered by this warranty.

Products sold by TowerlQ shall not be considered defective or non-conforming to the Buyer's order if they satisfactorily fulfill the performance requirements that were published in the product specification literature, or in accordance with samples provided by TowerlQ. This warranty shall not apply to any products or parts thereof which have been subject to accident, negligence, alteration, abuse, or misuse. TowerlQ makes no warranty whatsoever in respect to accessories or parts not supplied by it.

#### 10.3 Limitations of Warranty, Damages and Liability

EXCEPT AS EXPRESSLY SET FORTH HEREIN, THERE ARE NO WARRANTIES, CONDITIONS, GUARANTEES, OR REPRESENTATIONS AS TO MERCHANTABILITY, FITNESS FOR A PARTICULAR PURPOSE, OR OTHER WARRANTIES, CONDITIONS, GUARANTEES, OR REPRESENTATIONS, WHETHER EXPRESSED OR IMPLIED, IN LAW OR IN FACT, ORAL OR IN WRITING.

TOWERIQ AGGREGATE LIABILITY IN DAMAGES OR OTHERWISE SHALL NOT EXCEED THE PAYMENT, IF ANY, RECEIVED BYCELLPHONE-MATE, INC. FOR THE UNIT OF PRODUCT OR SERVICE FURNISHED OR TO BE FURNISHED, AS THE CASE MAY BE, WHICH IS THE SUBJECT OF CLAIM OR DISPUTE. IN NO EVENT SHALL TOWERIQ BE LIABLE FOR INCIDENTAL, CONSEQUENTIAL, OR SPECIAL DAMAGES, HOWSOEVER CAUSED.

All matters regarding this warranty shall be interpreted in accordance with the laws of the State of California, and any controversy that cannot be settled directly shall be settled by arbitration in California in accordance with the rules then prevailing of the American Arbitration Association, and judgment upon the award rendered may be entered in any court having jurisdiction thereof. If one or more provisions

provided herein are held to be invalid or unenforceable under applicable law, then such provision shall be ineffective and excluded to the extent of such invalidity or unenforceability without affecting in any way the remaining provisions hereof.

#### WARNING: E911 location information may not be provided or may be inaccurate for calls served BY USING THIS DEVICE.

1609 Park 370 Place, Hazelwood, MO 63042 844-626-7638 www.toweriq.nyc

TowerIQ has made a good faith effort to ensure the accuracy of the information in this document and disclaims the implied warranties of merchantability and fitness for a particular purpose and makes no express warranties, except as may be stated in its written agreement with and for its customers. TowerIQ shall not be held liable to anyone for any indirect, special or consequential damages due to omissions or errors. The information and specifications in this document are subject to change without notice.

© 2020. All Rights Reserved. All trademarks and registered trademarks are the property of their respective owners.

TowerIQ, Inc 1609 Park 370 Place, Hazelwood, MO 63042, USA 844-626-7638 www.toweriq.nyc